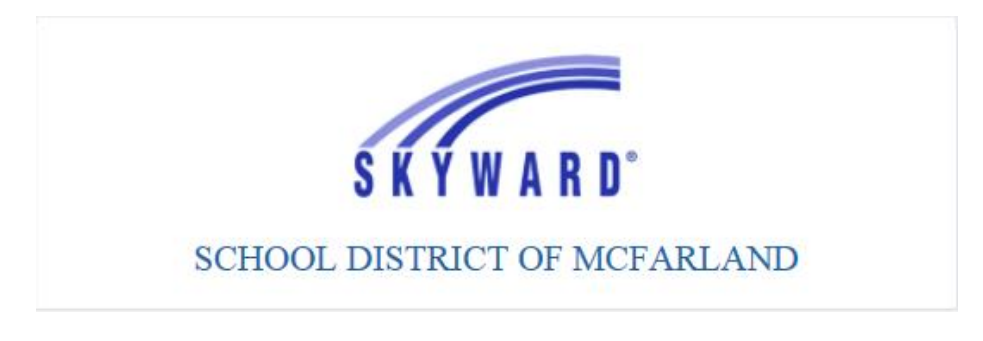

## **TO VIEW and PRINT W2 INFORMATION**

### Step 1: Login

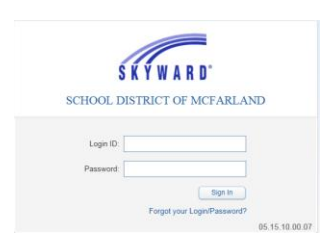

## Step 2:

Click on Employee Information

# Click on W2 Information

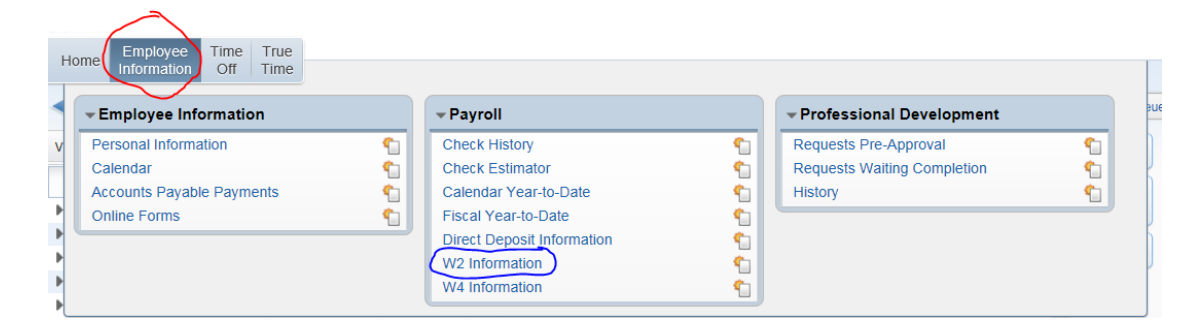

# Step 3:

You can view your W-2 information by clicking on the year (blue circle) or clicking Show W-2 Info (red circle).

| Home         | Employee<br>Information | Time<br>Off     | True<br>Time   |                          |                        |                   |                     |                 |                          |                           |
|--------------|-------------------------|-----------------|----------------|--------------------------|------------------------|-------------------|---------------------|-----------------|--------------------------|---------------------------|
| < <b>B</b> > | W2 Inform               | nation          | *              |                          |                        |                   |                     | 0 🕞 🖬           | 🛉 🏫 Favorites 🕶 🐔 Nev    | r Window 🧒 My Print Queue |
| Views: W     | 2 Informatio            | n V E           | iters: *Skywe  | ard Default 🔪            |                        |                   |                     |                 | 7 🖬 🖻                    | Show W2 Info              |
| Year 🗸       | F                       | ederal<br>Vages | Federal<br>Tax | Social Security<br>Wages | Social Security<br>Tax | Medicare<br>Wages | Medicare S<br>Tax 1 | tate State Wage | State 1 State<br>Taxes 2 | View W2                   |
| 2014         | 8                       | 57.39           |                | 857.39                   | 53.16                  | 857.39            | 12.44 V             | /1 857.31       |                          |                           |
| ▶ 2013       | 3                       | 03.87           |                | 303.87                   | 18.85                  | 303.87            | 4.40 W              | /1 303.87       | ,                        |                           |

#### Step 4:

#### Printing your W-2 Form, click View W-2

| Home                                                | Employee<br>Informatior | Time<br>Off      | True<br>Time |                             |                        |                   |                 |            |                  |                          |                    |         |
|-----------------------------------------------------|-------------------------|------------------|--------------|-----------------------------|------------------------|-------------------|-----------------|------------|------------------|--------------------------|--------------------|---------|
| W2 Information  W2 Information  My Print            |                         |                  |              |                             |                        |                   |                 |            |                  |                          | w 🖷 My Print Queue |         |
| Views: W2 Information V Filters: *Skyward Default V |                         |                  |              |                             |                        |                   |                 |            |                  |                          |                    |         |
| Year 👻                                              |                         | Federal<br>Wages | Feder<br>Ta  | ax Social Security<br>Wages | Social Security<br>Tax | Medicare<br>Wages | Medicare<br>Tax | State<br>1 | State 1<br>Wages | State 1 State<br>Taxes 2 | (                  | View W2 |
| ▶ <u>2014</u>                                       |                         | 857.39           |              | 857.39                      | 53.16                  | 857.39            | 12.44           | WI         | 857.39           |                          | ļ Ļ                |         |
| ▶ 2013                                              |                         | 303.87           |              | 303.87                      | 18.85                  | 303.87            | 4.40            | WI         | 303.87           |                          |                    |         |
|                                                     |                         |                  |              |                             |                        |                   |                 |            |                  |                          |                    |         |

Enter in your social security number with no dashes.

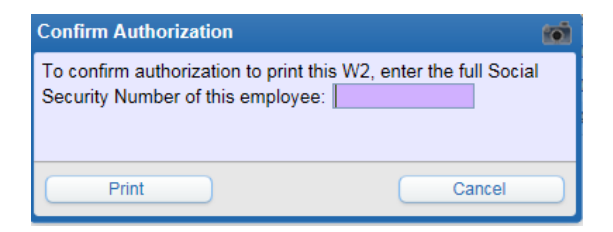

#### Then open the document.

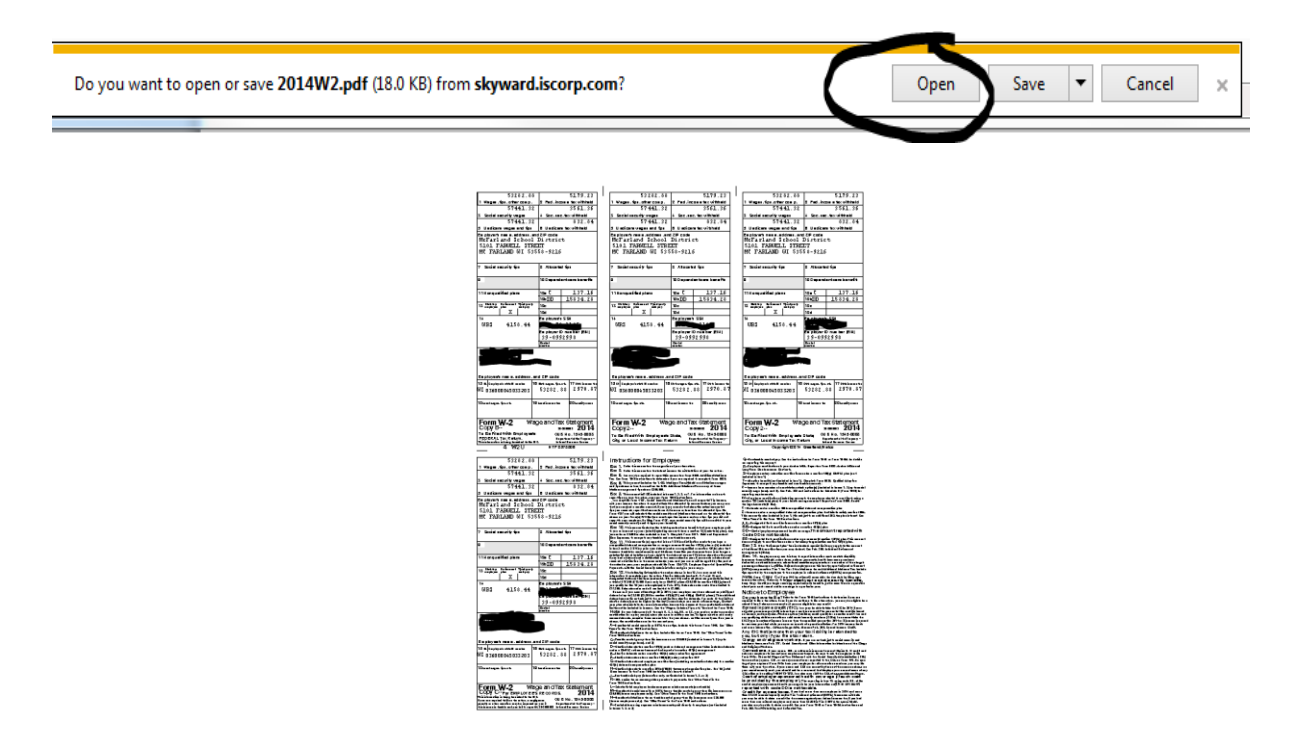

**NOTE**: W-2 information is available by January 31<sup>st</sup> of each calendar year for the previous calendar year.